Nach der Bestellung bekommt die Cycle-Shop Old-Berlin GmbH die georderte Ware in zwei Etappen.

1. Buchen Sie den folgenden Wareneingang.

| Wareneingang 1 - Auswahl     |                                  |
|------------------------------|----------------------------------|
| Offene Bestellung - Belegnr. | 20150001                         |
| Bestelleingang               |                                  |
| Wareneingang erzeugen        | Ja                               |
| Belegdatum                   | 05.01.2015                       |
| Artikel                      | Hercules City Lite Pro           |
| Zugang                       | 20                               |
| Artikel                      | TRIUMPH Lite Cruiser             |
| Zugang                       | 20                               |
| Artikel                      | SCOTT Addict 20 L=56cm           |
| Zugang                       | 0                                |
| Kurztext                     | Abus Bügelschloss uGrip Plus 501 |
| Zugang                       | 50                               |

- 2. Drucken Sie sich den Wareneingang aus.
- 3. Buchen Sie den zweiten Wareneingang.

| Wareneingang 2 - Auswahl     |                        |
|------------------------------|------------------------|
| Offene Bestellung - Belegnr. | 20150001               |
| Bestelleingang               |                        |
| Wareneingang erzeugen        | Ja                     |
| Belegdatum                   | 07.01.2015             |
| Artikel                      | SCOTT Addict 20 L=56cm |
| Zugang                       | 5                      |

4. Überprüfen Sie im Artikel den Wareneingang und Drucken Sie sich die Artikelliste aus. Benutzen Sie dafür das Formular "Artikell. m. Lagerang. und bestellt".